## Smartbar 300 Direkt Verbindung

Gehen Sie wie folgt vor, um den Lautsprecher mit dem Netzwerk über die alternative Einrichtung zu verbinden:

Hinweis: Wenn Sie ein iPhone mit iOS 13 oder neuer verwenden, stellen Sie sicher, dass Standortdienste auf dem Gerät aktiviert sind.

- Versetzen Sie den Lautsprecher in den Einrichtungsmodus. Anweisungen dazu finden Sie unter <u>ein System in den Setup-</u> <u>Modus</u>versetzen.
- Öffnen Sie auf einem Computer oder Mobilgerät das Menü mit den Wi-Fi-Einstellungen, und stellen Sie eine Verbindung zu dem Netzwerknamen her, der mit Bose und dem Produktnamen beginnt. Für Benutzer von Android-Geräten wird möglicherweise eine <u>Benachrichtigung</u> angezeigt, die besagt, dass das WLAN keinen Internetzugang hat. Öffnen <u>Sie die Benachrichtigung</u>, und wählen Sie Ja, um die Verbindung zu halten.
- Wenn Sie ein Mobilgerät verwenden, öffnen Sie die Bose Music App. Die App sollte erkennen, dass Ihr Gerät direkt mit dem Lautsprecher verbunden ist. Tippen Sie Auf Weiter.

## Rufen Sie den Einrichtungsmodus auf

- Halten Sie auf der Fernbedienung gleichzeitig die Tasten Stumm und Bose Music fünf Sekunden lang gedrückt, bis die Leuchtleiste auf der Soundbar gelb leuchtet.
- Weitere Schritte finden Sie in der Bose Music App oder im vorherigen Hilfeartikel.